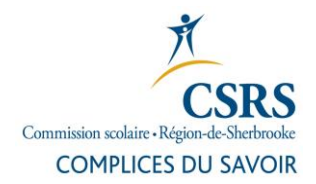

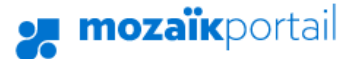

# Procédure d'inscription au portail parent Mozaïk

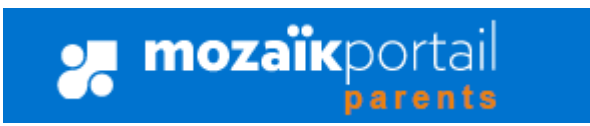

1. Cliquez sur le bouton Se connecter en haut à droite.

**mozaïk**portail

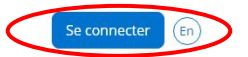

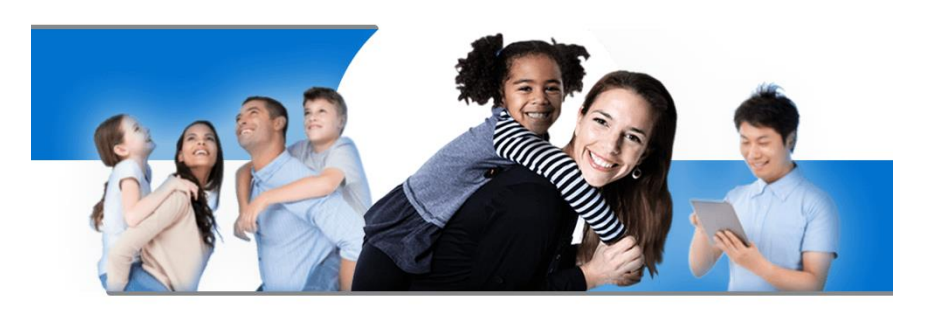

Le portail parent Mozaïk est accessible à partir du portail

de la CSRS, au <u>www.csrs.qc.ca</u>, dans la section Parent.

# Le Portail Parents

Restez en contact avec l'école de votre enfant où que vous soyez et en tout temps!

2. Au premier accès, il est nécessaire de s'inscrire. Cliquez sur **Inscrivez-vous maintenant**. **mozaïk**portail

| Le Portail Parents                      |    |                                           |  |  |  |
|-----------------------------------------|----|-------------------------------------------|--|--|--|
| Connectez-vous avec votre compte social | OU | Connectez-vous avec votre compte existant |  |  |  |
| F Facebook H Microsoft                  |    |                                           |  |  |  |

Mot de passe

de passe oublié

Vous n'avez pas de compt Inscrivez-vous maintenan

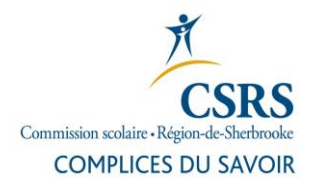

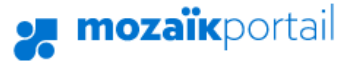

## 3. Entrez votre adresse courriel (celle fournie à l'école sur la fiche d'inscription de votre enfant) et cliquez sur **Obtenir un code de** vérification.

Le code de vérification sera retourné à votre adresse courriel.

**Note** : il est <u>très important de ne</u> pas fermer la page « Accès aux parents ». Si par mégarde vous fermez la page, vous devrez demander un nouveau code de vérification.

4. Inscrivez le code reçu par courriel et cliquez sur Vérifier le code et sur Enregistrer.

#### **mozaïk**portail

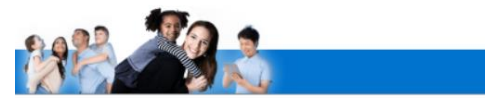

## Le Portail Parents

|               | t etre celui que vous avez f | ourni à l'école. |
|---------------|------------------------------|------------------|
| urriel        |                              |                  |
| cbgrics1225@  | hotmail.com                  |                  |
| Obtenir un co | ode de vérification          |                  |
| Obtenir un co | ode de verification          |                  |
|               |                              |                  |

# 🗶 mozaïkportail

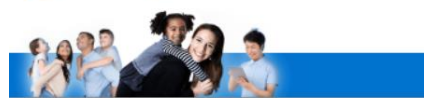

## Le Portail Parents

| Complétez les inf  | ormations suivantes :                     |
|--------------------|-------------------------------------------|
| Le courriel doit ê | tre celui que vous avez fourni à l'école. |
| Courriel           |                                           |
| cbgrics1225@ho     | otmail.com                                |
| Code de vérificati | on                                        |
| 940056             | )                                         |
| Márifar la cada    | Obtanir un naurunnu sada                  |
| vermer le code     | Obternir un nouveau code                  |
| Enregistrer        | Annuler                                   |

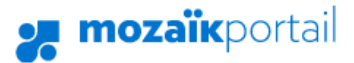

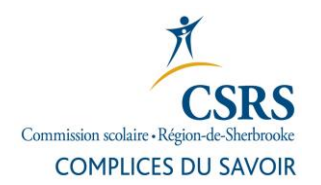

 Vous devez ensuite inscrire un mot de passe (composé de 8 à 16 caractères contenant 3 des 4 éléments suivants : caractères minuscules, majuscules, chiffres (0-9), symboles).

Cliquez sur Enregistrer.

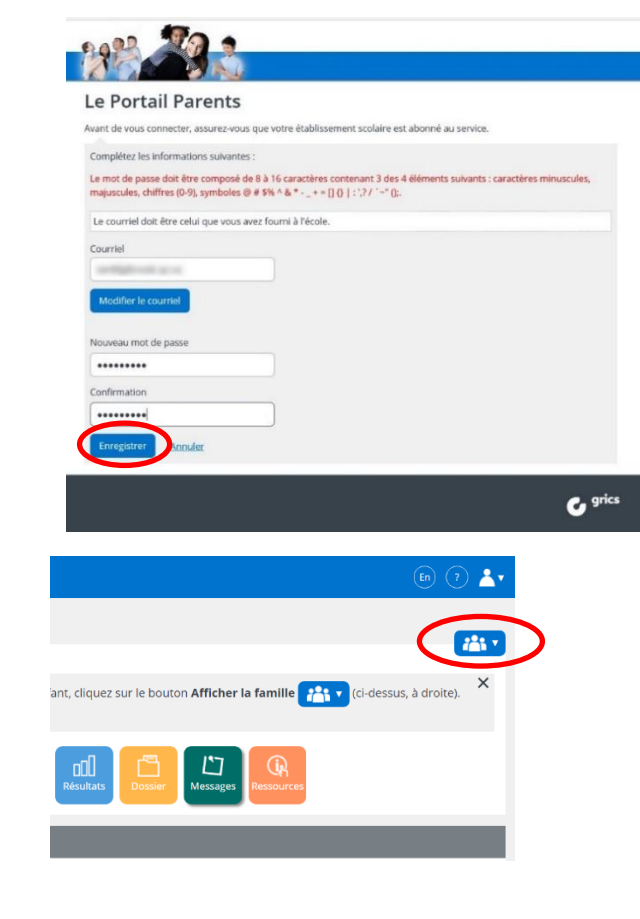

6. Cliquez sur le bouton qui représente la famille.

7. Cliquez sur Ajouter un enfant.

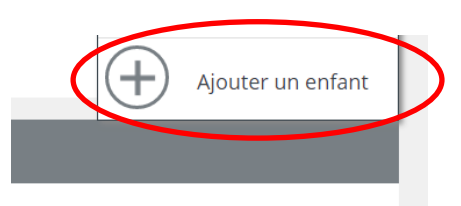

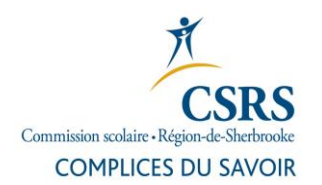

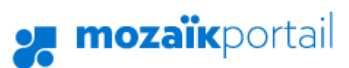

ę

| 8. | Vous devez ensuite compléter   |  |
|----|--------------------------------|--|
|    | toute la section « Associer un |  |
|    | enfant à mon compte ».         |  |

| Vous devez ensuite <b>compléter</b><br><b>toute la section</b> « Associer un<br>enfant à mon compte ».   | Associer un enfant à mon compte<br>Pour obtenir l'accès aux informations scolaires de votre enfant, veuillez remplir<br>le formulaire ci-dessous.<br>Mon enfant fréquente un établissement privé non |
|----------------------------------------------------------------------------------------------------|----------------------------------------------------------------------------------------------------|
| Cliquez sur <b>Enregistrer</b> .                                                                         | Commission scolaire<br>CS de la Région-de-Sherbrooke                                                                                                    |
|                                                                                                    | Prénom de l'enfant Date de naissance Jour Mois Année                                                                                                    |
|                                                                                                    | Numéro de fiche ou code permanent                                                                                                    |
|                                                                                                    | Enregistrer                                                                                                    |
| Si vous avez plus d'un enfant,<br>vous devez refaire l'opération et<br>à la fin <b>Revenir à Portail</b> | Enregistrement effectué avec succès<br>Vous pouvez répéter l'opération pour un autre enfant ou cliquer ici pour<br>revenir à <b>Portail Parents</b> .                                                |
| Parents.                                                                                                 | nir à Portail Parents                                                                                                    |